Please contact your CBCT machine sales representative to learn how to export DICOM files in the following format. Here is an example for Carestream.

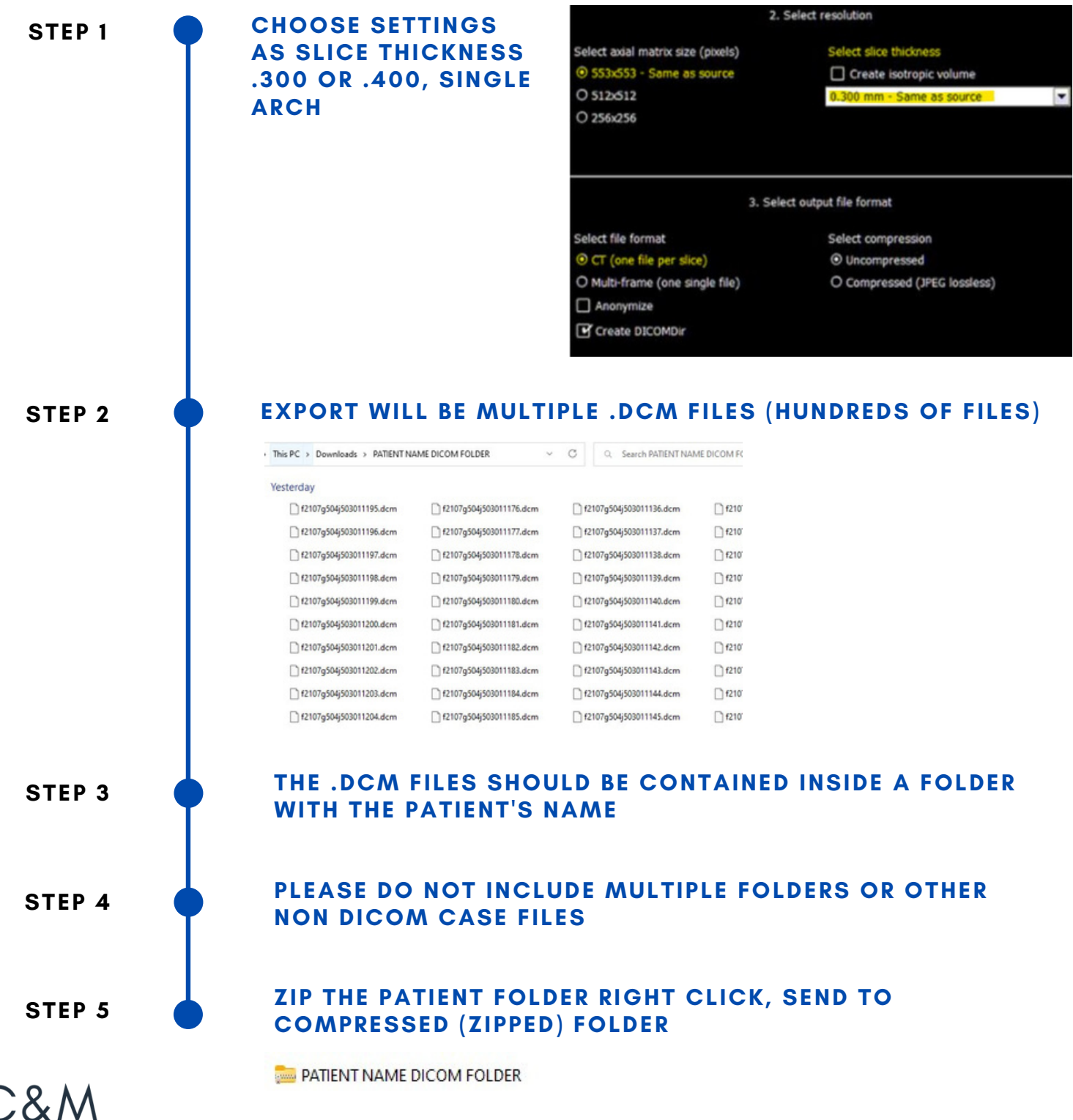

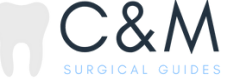

- Make sure that you have captured the bite scans in correct occlusion. An accurate wax up and planning cannot be done if the bite is not captured correctly. Review scan to check occlusion.
  - Make sure that there are no holes or distortion on the teeth. Holes or distortion may result in a guide that does not fit.

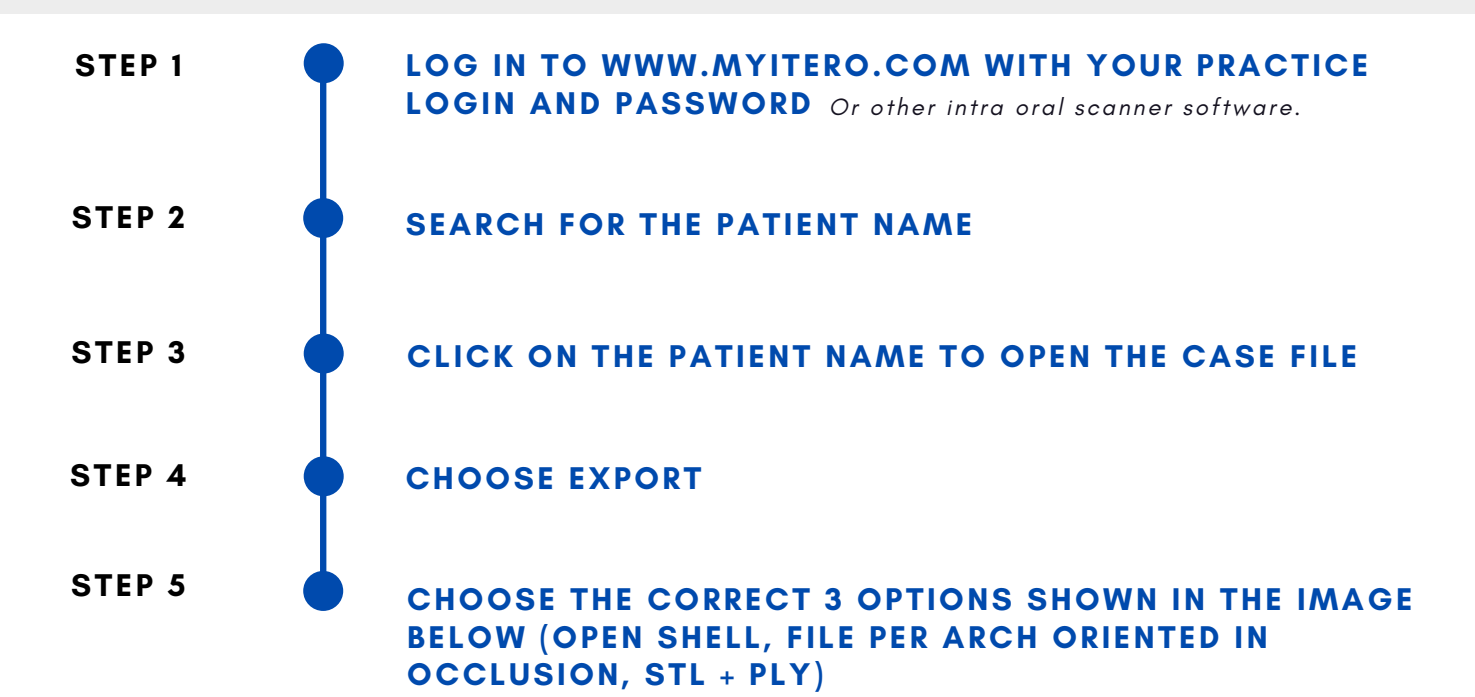

| Orders                     |                           |                                            |                      |
|----------------------------|---------------------------|--------------------------------------------|----------------------|
| ID                         | Scan Date                 | Case Туре                                  | Status               |
| 111019404                  | 09/11/2022                | Invisalign + iRecord                       | Completed            |
| View Rx Change             | Case Type Viewer          | Export ITero Scan Report Invisali          | gn Outcome Simulator |
| Invisalign Progress Assess | nent Invisalign Go Case A | Assessment Invisalign Go Outcome Simulator | OrthoCAD             |
| Export Type                |                           | Open Shell                                 | •                    |
| Data Format                |                           | File per Arch (arches oriented in          | occl 🔻               |
| File Туре                  |                           | STL+PLY                                    | •                    |
| Hide patient nan           | ne                        | Cancel                                     | Export               |

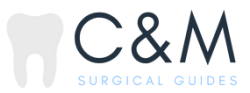

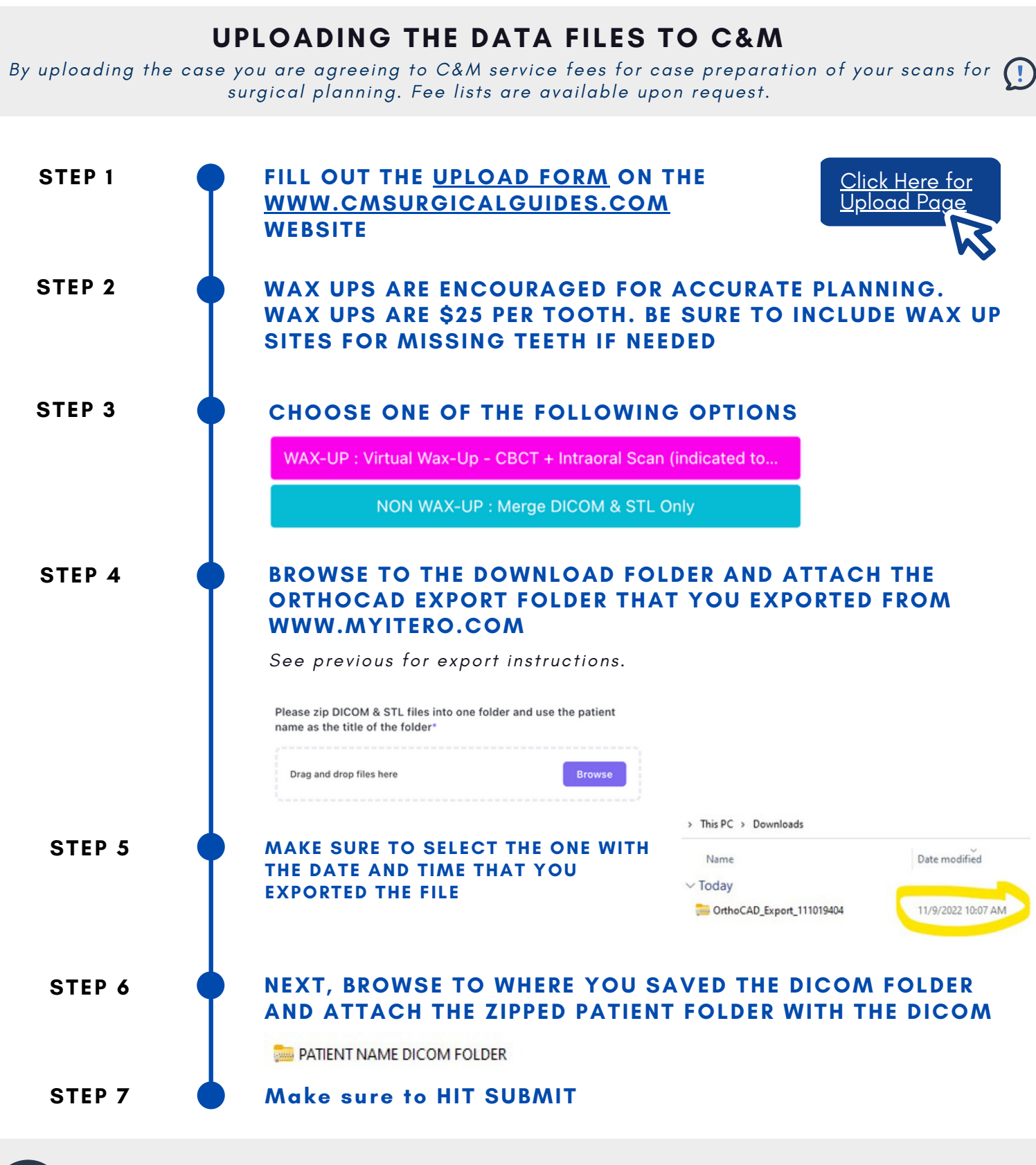

If you have any questions, please contact our Sara Tarazi - Chief Technologist

(1) 510-368-7240